## Procédure de connexion à cumanet pour Android / Iphone

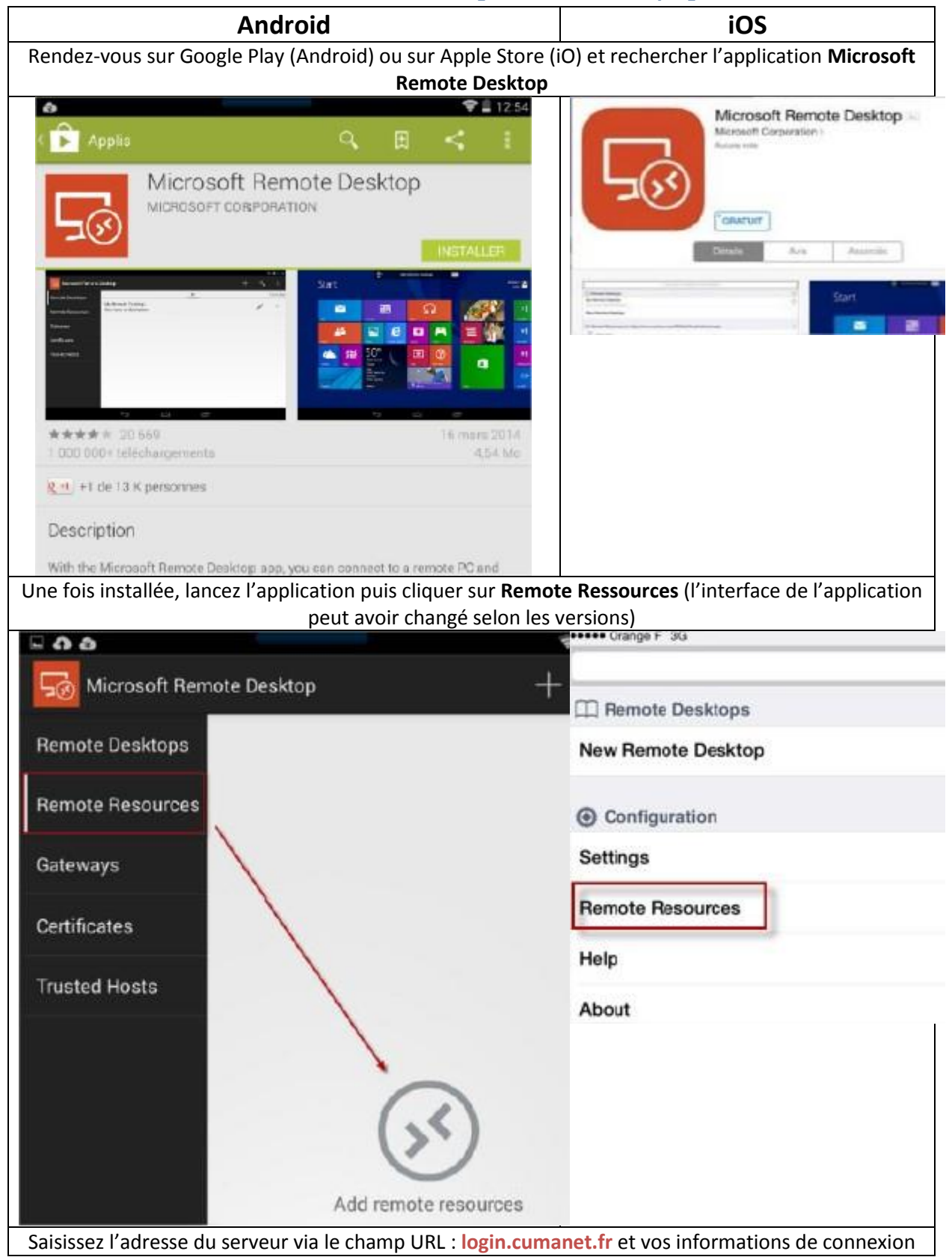

| 0                                                     |                            | Cancel                                        | Remote Resources | 5         |
|-------------------------------------------------------|----------------------------|-----------------------------------------------|------------------|-----------|
| Edit Remote Resources                                 | X CANCEL                   | SERVER                                        |                  |           |
|                                                       |                            | URL                                           |                  | monadress |
| REMOTE RESOURCES                                      |                            | You can get this URL from your administrator. |                  |           |
|                                                       |                            | CREDENTIALS                                   |                  |           |
| URL                                                   |                            | User name                                     |                  | JDupor    |
| adresse                                               |                            | Password                                      |                  |           |
| You can get this URL from you<br>User name<br>JDupond | r server administrator.    |                                               |                  |           |
| Password                                              |                            |                                               |                  |           |
|                                                       |                            |                                               |                  |           |
| L                                                     |                            |                                               |                  |           |
| Vec explications s'affich                             | ont alors dans <b>Born</b> | to roccour                                    |                  |           |